## <u>モバイル通信プランでauサービスをご利用いただく手順</u>

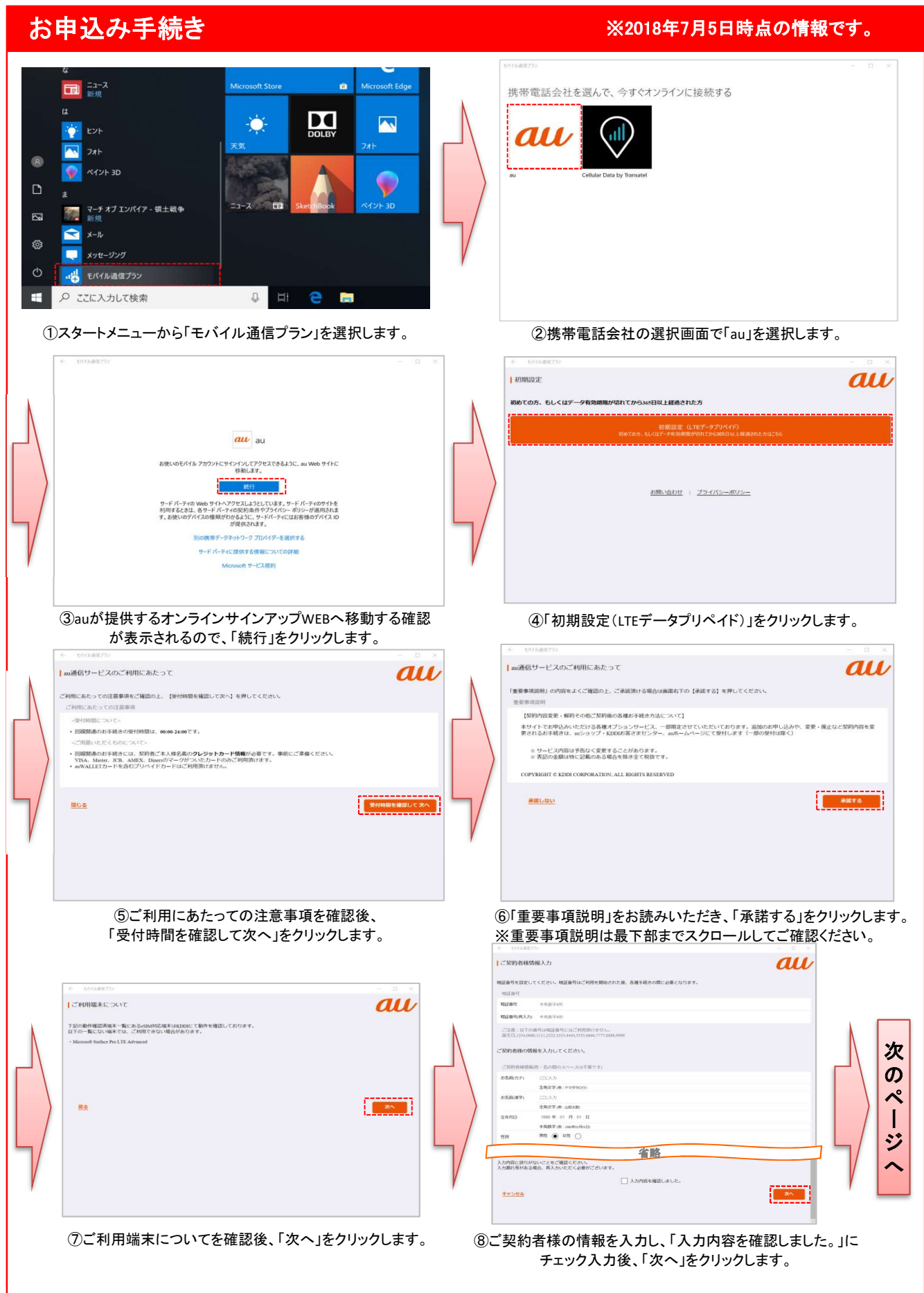

1 / 5 ページ

# <u>モバイル通信プランでauサービスをご利用いただく手順</u>

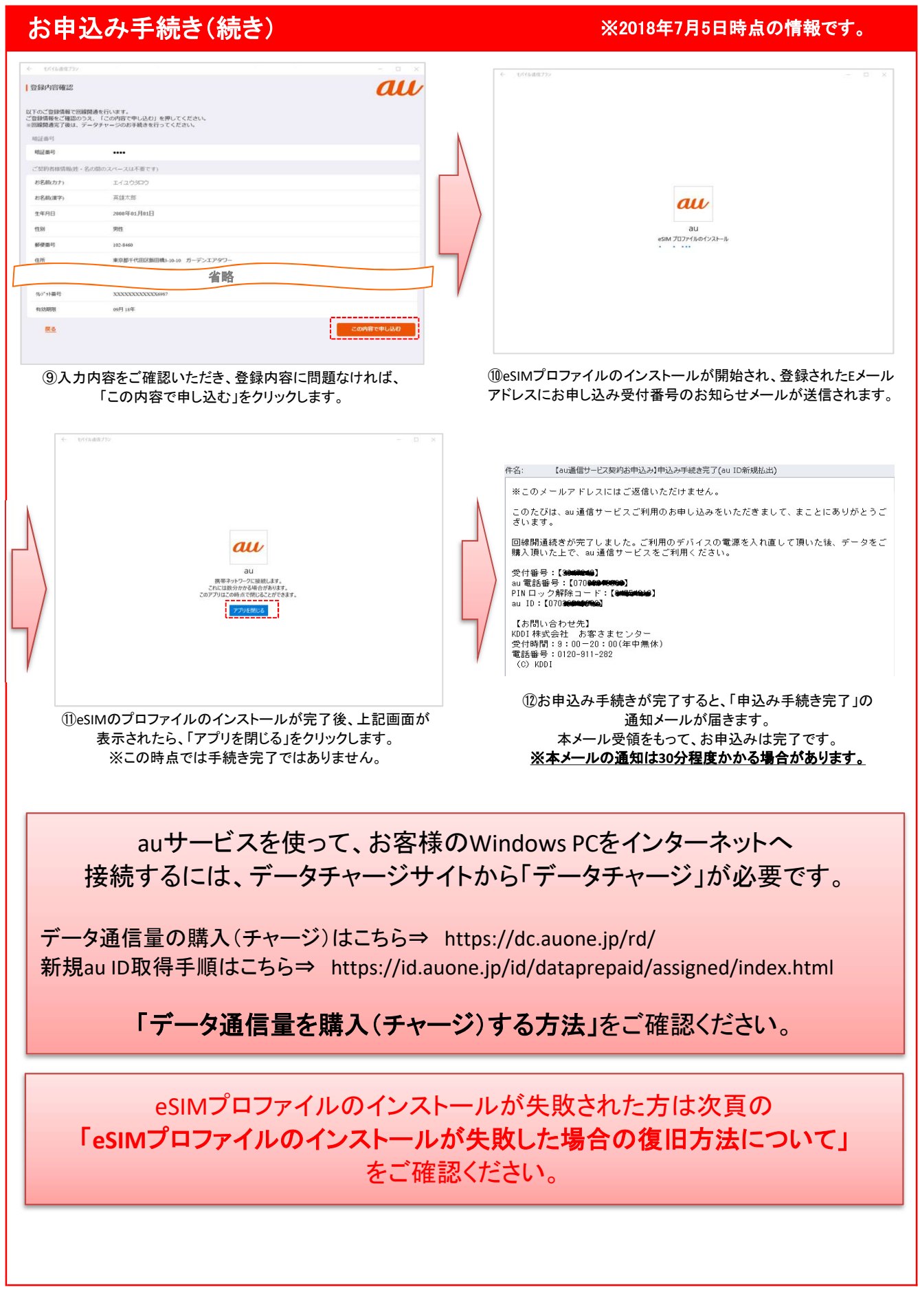

### eSIMプロファイルのインストールが失敗した場合の復旧方法について

【eSIMプロファイルのインストールが失敗する場合について】 Embedded eSIM(端末内蔵SIM)で「モバイル通信プラン」をお申込みの際、eSIM関連のドライバが最新Ver.でない場合、eSIMプロファイルが正常にインストールできない場合がございます。

以下にドライバのバージョン確認方法及び、最新でない場合のドライバー更新方法、eSIMプロファイルの復旧方法についてご説明いたします。

#### ①現ドライバーのバージョン確認 ※2018年7月5日時点の情報です。 ①トップ画面の「Windowsマーク」から「設定」選択し、 ②「更新とセキュリティ」画面で「更新の履歴を表示する」を選択し ↓の「設定」から「更新とセキュリティ」を選択します。 ます。 - 🗆 × Windows の設定 @ 赤-4 Windows Update 最新の状態です 最終チェック日時:今日、955 設定の検索 ė 更新とセキュリティ 更新プログラムのチェック C Windows Update アクティブ時間を変更します Windows セキュリティ 更新の履歴を表示する 詳細オプション 不 バックアップ ◆ オットワークとインターネット ・ ・ ク トラブルシューティング 最新の更新プログラムに関する情報をお探しですか? 3 84 ス アカウント アカウント、メール、同期、職場、家 時刻と言語 百声認識、地域、日付 グーム ゲーム・ゲーム・ワートキャスト、 ◎ ライセンス認証 関連するリンク \*7を確認する 売 デバイスの検索 音 開発者向け OS ビルド情報 88 Windows Insider Pro 質問がありますか? き デバイスの暗号化 更新とセキュリティ Windows Update、 回復、 バック Windows をより良い製品に < 19m ◎ 更新の履歴を表示する ③「更新の履歴を表示する」の画面で 更新プログラムをアンインストールする 質問がありますか? 回復オプション 「ドライバー更新プログラム」を開いて 更新の履歴 〜 機能更新プログラム (1) いただき、「Gemalto...」から始まるドラ Windows 10、パージョン 1803 の機能更新プログラム 2018/06/28 に正しくインストールされました イバーのバージョン数を確認してくだ の更新プログラム 単能を見る ◇ 品質更新プログラム (1) さい。 a 1902 the all the WIG TRUTH I (Adaba Black Dia 2018/06/28 に正しくインストールされました ✓ ドライバー更新プログラム (2) 0 AM - 2.8.2.1 最新:2.8.2.1 またはそれ以降 Gemalto - System - 3/26/2018 12:00:0 2018/06/29 に正しくインストールされました s - 3/7/2017 12:00:00 AM - 3:0.0.1 2018/06/29 に正しくインストールされました バージョンが最新でない場合はドライ 定義更新プログラム (3) Windows Defender Antivirus の定義の実新 – K82267602 (定義 1.271.1 2018/06/29 に正しくインストールされました バーの更新が必要です。 定義の更新 - KB2267602 (定義 1.271.193.0) 2018/06/29 に正しくインストールされました Windows Defender Anthrirus の定義の更新 – K82267602 (定義 1.271.1550) 2018/06/28 に正しくインストールをれました

### eSIMプロファイルのインストールが失敗した場合の復旧方法について

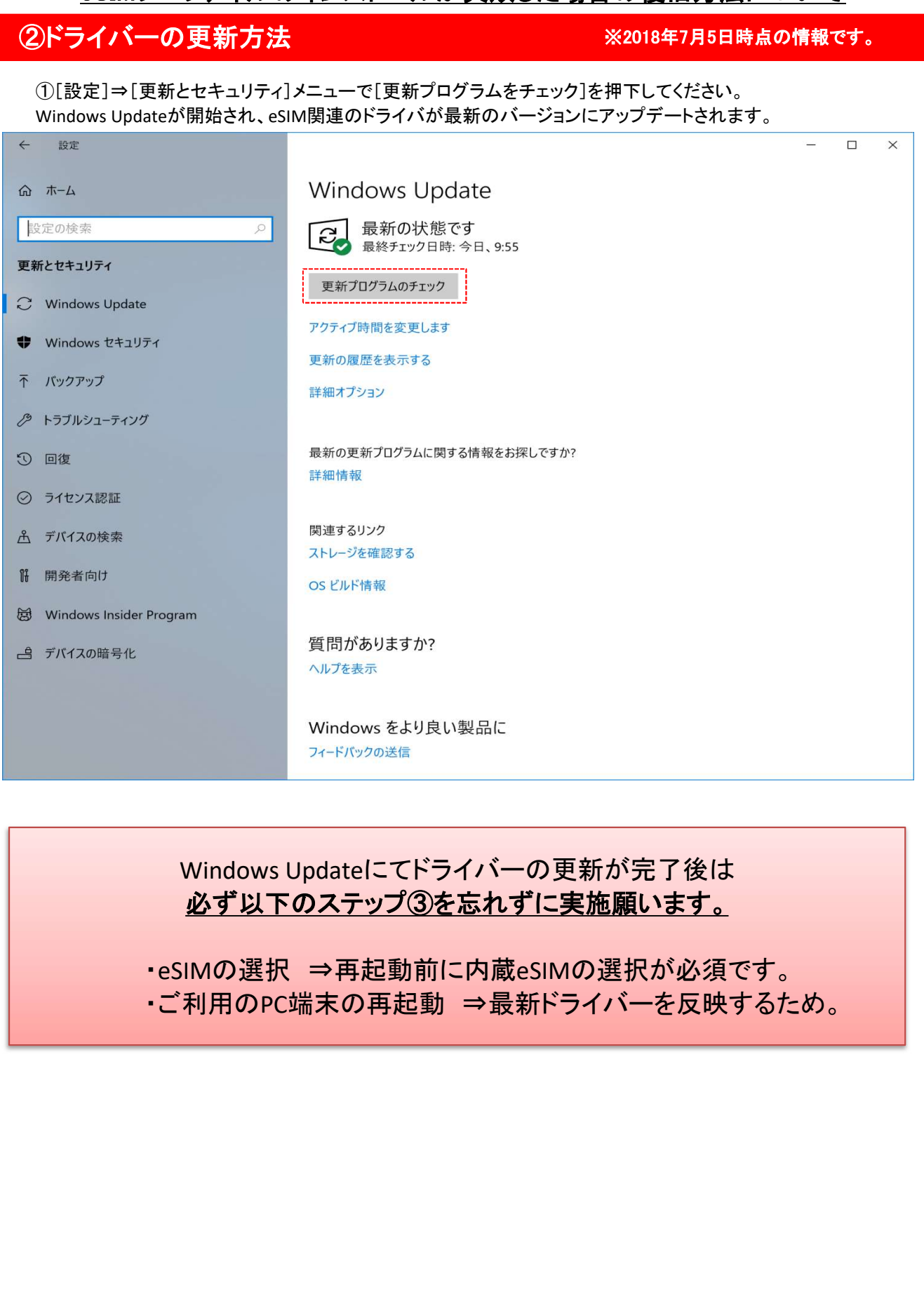

# eSIMプロファイルのインストールが失敗した場合の復旧方法について

| ③eSIMの選択⇒ご利用のPC                                                                                                    | 端末の再起動                          | ※2018年7月5日時点の情報です。                   |
|----------------------------------------------------------------------------------------------------|---------------------------------|--------------------------------------|
| ①トップ画面の「Windowsマーク」から「設定」選択し、↓の「設定」から「ネットワークとインターネット」を選択します。                                                                               |                                 |                                      |
| 設定                                                                                                    |                                 | - 🗆 ×                                |
|                                                                                                    | Windows の設定                     |                                      |
| E                                                                                                    | 設定の検索                           | <u>A</u>                             |
|                                                                                                    |                                 |                                      |
| システム ディスプレイ、サウンド、通知、電源                                                                                                    | E デバイス<br>Bluetooth、ブリンター、マウス   | 電話<br>Android, iPhone のリンク           |
| ネットワークとインターネット                                                                                                    | 個人用設定                           | - <b>アブリ</b>                         |
| Wi-Fi、欄内モード、VPN                                                                                                    | 背景+ロック画面、色                      | アンパンストール、成定値、オブション<br>の構成            |
| <b>アカウント</b><br>アカウント、メール、同期、戦場、家<br>球                                                                                                    | A字 時刻と言語<br>音声認識、地域、日付          | グーム<br>ガームパー、DVR、プロードキャスト、<br>ガームボード |
| { <sup>−1</sup> → ====================================                                                                                     | Cortana                         | A プライバシー                             |
| フレーター、拡大第、ハイコントラスト                                                                                                    | Cortana の言語、アクセス許可、通<br>知       | └ 位置情報、カメラ                           |
| で<br>更新とセキュリティ<br>Windows Update、 同復、 パック                                                                                                  |                                 |                                      |
| ter                                                                                                    |                                 |                                      |
|                                                                                                    |                                 |                                      |
| ②[ネットワークとインターネット]内の左部の一覧から[携帯電話]を選択し、赤点線部の選択が[SIM2]となってい                                                                                   |                                 |                                      |
| ることを確認してください。※選択されていな                                                                                                    | い場合([SIM1]が選択され                 | れている場合)、[SIM2]に切り替えてください。            |
|                                                                                                    | 推世雨毛                            |                                      |
|                                                                                                    | 防市电品                            |                                      |
| 設定の使楽                                                                                                    | このSIMカートの携帯テータネットワークを使<br>SIM 2 |                                      |
| ネットワークとインターネット                                                                                                    | au au                           |                                      |
| (学) 状態                                                                                                    | 推奨アプリを取得する                      |                                      |
| <i>i</i> ∕ <i>i i i i i i i i i i</i>                                                                                                    | ✓ Windows でこの接続を管理              |                                      |
| 携带電話                                                                                                    | 別の種類のネットワークに接続していないとの###デニューネー  | さは、自動的にデータ通信プラン                      |
| デダイヤルアップ                                                                                                    | の成ホリーク ホリトリーノを使用しより。            |                                      |
| % VPN                                                                                                    | ローミングを許可しない ~                   |                                      |
| 党→ 機内モード                                                                                                    | ローミング エリアに入ると、データ接続がオフ          | <br>フになります。                          |
| (り) モバイル ホットスポット                                                                                                    | eSIM プロファイルの管理                  |                                      |
| (『データ使用状況                                                                                                    | 詳細オプション                         | ,                                    |
| プロキシ                                                                                                    | 携帯データネットワークを使えるアプリを選ぶ           | 55                                   |
|                                                                                                    | Wi-Fi ではなく携帯ネットワーク              | を使用する                                |
|                                                                                                    | Wi-Fi の状態が悪い場合                  | ~                                    |
|                                                                                                    | ₩i-Fi 経由のインターネット接続状能が更          | 1.1 提会付 自動的に推帯データ                    |
|                                                                                                    |                                 |                                      |
| ③[SIM2]の選択が完了しましたら、ご利用のPC端末の再起動をお願いいたします。                                                                                                  |                                 |                                      |
| ■ 冉起動後は冉皮、「モバイル通信フランでauサーヒスをご利用いただく手順」                                                                                                    |                                 |                                      |
| (https://www.au.com/content/dam/au-com/static/designs/extilb/pdf/mobile/charge/tablet/plan/data-<br>prenaid/mb_data-prepaid_mbplan_01_pdf) |                                 |                                      |
| に従って、申込みしていただき、eSIMプロファイルをインストールをお願いいたします。                                                                                                 |                                 |                                      |